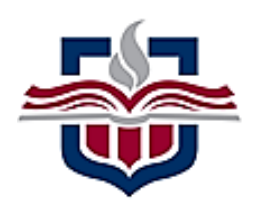

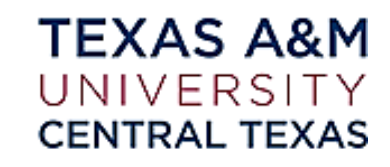

## Research Compliance Creating a Digital Signature<sup>1</sup>

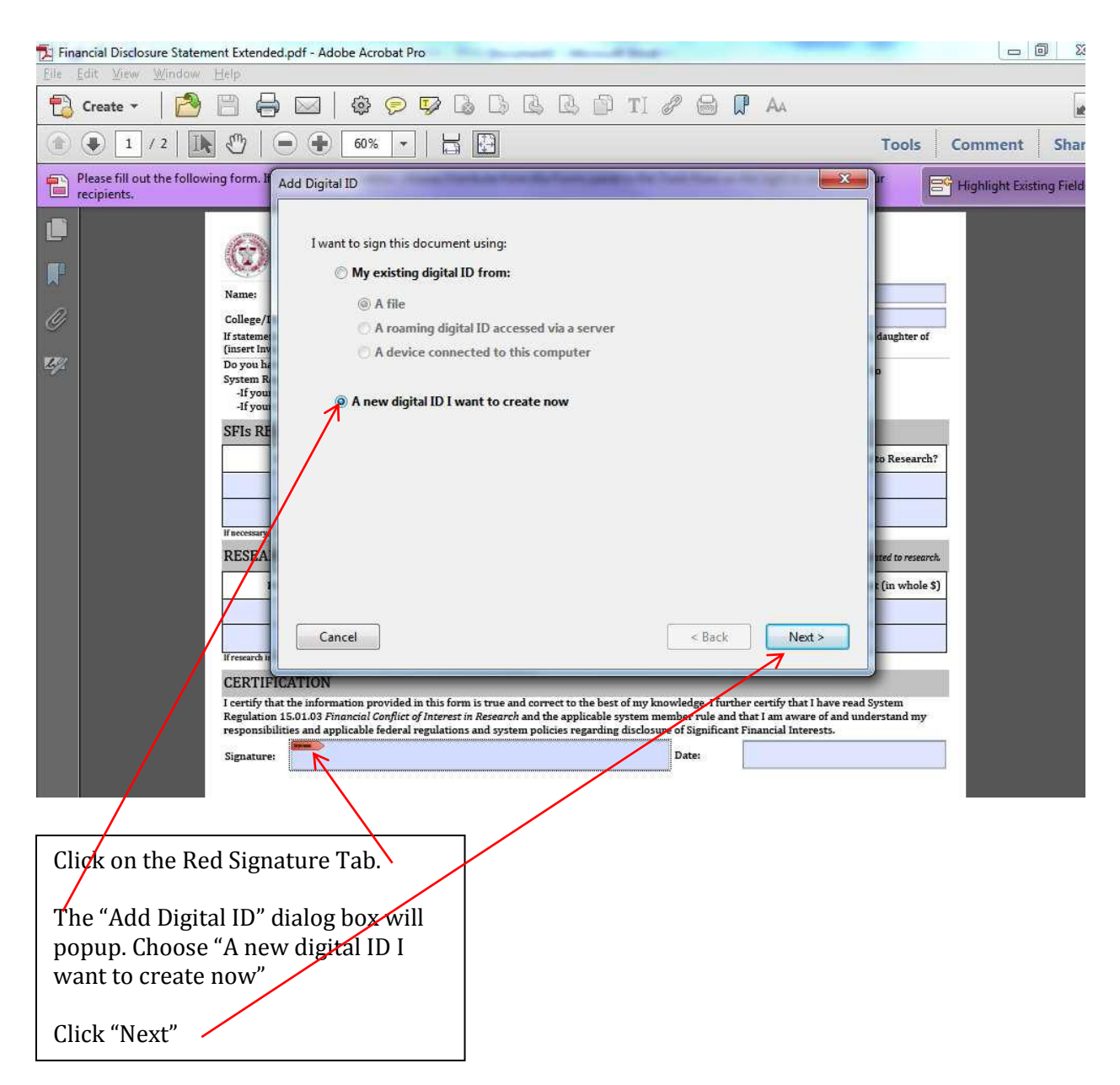

<sup>&</sup>lt;sup>1</sup> Your view while completing the digital signature may vary, but the process is the same for each application.

| Add Digital ID                                                                                                    | x |
|----------------------------------------------------------------------------------------------------|---|
| Add Digital ID Where would you like to store your self-signed digital ID?  New PKCS#12 digital ID file Creates a new password protected digital ID file that uses the standard PKCS#12 format. This common digital ID file format is supported by most security software applications, including major web browsers. PKCS#12 files have a .pfx or .p12 file extension.  Windows Certificate Store  Vour digital ID will be stored in the Windows Certificate Store where it will also be available toother Windows applications. The digital ID will be protected by your Windows login.  Cancel | X |
|                                                                                                    |   |
| Select "New PKCS#12 digital IP file"                                                                                                    |   |
| Click "Next"                                                                                                    |   |

| Add Digital ID                                                                          |                                        | x     |  |  |
|-----------------------------------------------------------------------------------------|----------------------------------------|-------|--|--|
|                                                                                         |                                        |       |  |  |
| Enter your identity information to be used when generating the self-signed certificate. |                                        |       |  |  |
| Na <u>m</u> e (e.g. John Smith):                                                        | Jeff Kirk                              |       |  |  |
| Organizational <u>U</u> nit:                                                            | College of Education                   |       |  |  |
| Organization Name:                                                                      | ТАМИСТ                                 |       |  |  |
| Email Address:                                                                          | jeff.kirk@tamuct.edu                   |       |  |  |
| <u>C</u> ountry/Region:                                                                 | US - UNITED STATES                     |       |  |  |
| <u>K</u> æy Algorithm:                                                                  | 1024-bit RSA                           |       |  |  |
| Use digital ID for:                                                                     | Digital Signatures and Data Encryption |       |  |  |
|                                                                                         |                                        |       |  |  |
| Cancel                                                                                  | < Back Ne                              | ext > |  |  |
|                                                                                         | Enter your information as instructed   |       |  |  |
|                                                                                         | on the "Add Digital ID" dialog box"    |       |  |  |
|                                                                                         | Click "Next"                           |       |  |  |

| Ad | ld Digital II                              | D                                                                                                    | x |
|----|--------------------------------------------|----------------------------------------------------------------------------------------------------|---|
|    | Enter a<br>you use<br>so that<br>file usir | file location and password for your new digital ID file. You will need the password when<br>e the digital ID to sign or decrypt documents. You should make a note of the file location<br>you can copy this file for backup or other purposes. You can later change options for this<br>ng the Security Settings dialog. |   |
|    | F <u>i</u> le Nar                          | me:                                                                                                    |   |
|    | ers\jeff.                                  | .kirk\AppData\Roaming\Adobe\Acrobat\11.0\Security\JefferyL_Kirk.pfx B <u>r</u> owse                                                                                                    |   |
|    | <u>P</u> asswo                             | rd:                                                                                                    |   |
|    | *******                                    | ***                                                                                                    |   |
|    |                                            | Strong                                                                                                    |   |
|    | <u>C</u> onfirn                            | n Password:                                                                                                    |   |
|    | ****                                       | ***                                                                                                    |   |
|    |                                            |                                                                                                    |   |
|    |                                            |                                                                                                    |   |
|    |                                            |                                                                                                    |   |
|    | Cance                                      | < <u>B</u> ack <u>Finish</u>                                                                                                    |   |
|    |                                            |                                                                                                    |   |
|    |                                            | Create a password and confirm the password. Be sure to remember<br>this password. You will be asked for it when you sign this form and any                                                                                                    |   |
|    |                                            | other form with your digital signature.                                                                                                    |   |
|    |                                            | Click "Finish"                                                                                                    |   |

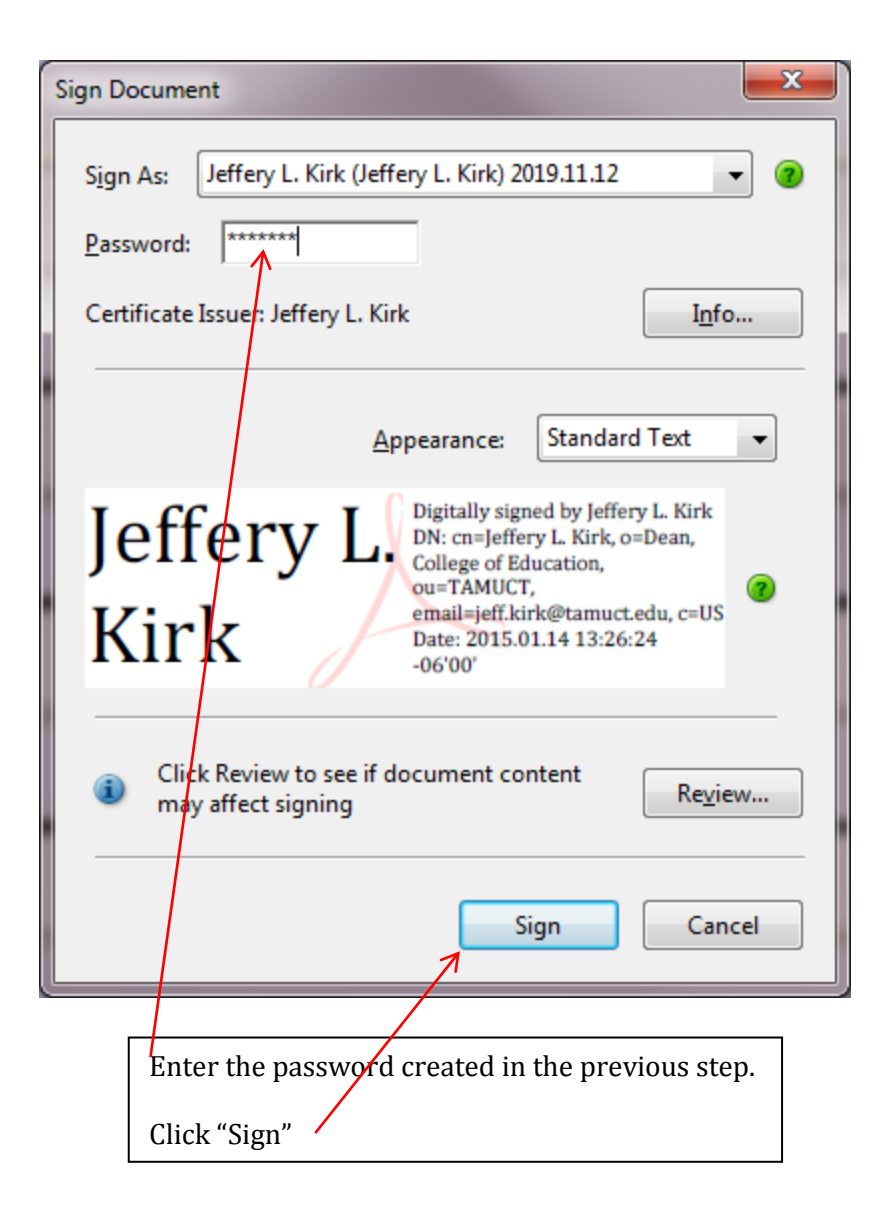